# **Proyecto Econos:** Finanzas para mayores

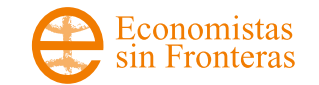

# Contenidos

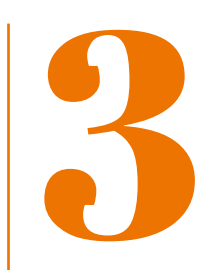

| <b>Ejercicio 1</b> - Consulta de saldo en cuenta | 21 |
|--------------------------------------------------|----|
| Ejercicio 2 - Ver movimientos                    | 23 |
| Ejercicio 3 - Consulta y descarga extracto       | 28 |
| Ejercicio 4 - Realizar transferencia             | 33 |
| Ejercicio 5 - Programar transferencia            | 37 |
| Ejercicio 6 - Activar - Desactivar una tarjeta   | 41 |
| Ejercicio 7 - Realizar una compra                | 45 |
| <b>Ejercicio 8 -</b> Realizar un Bizum           | 50 |

### **Ejercicio 1 - Consulta de saldo en cuenta**

### Cómo consultar nuestro saldo en la cuenta

Para acceder a nuestra cuenta, tendremos primero que entrar en la página web de nuestro banco y una vez allí, introducir nuestro usuario y contraseña:

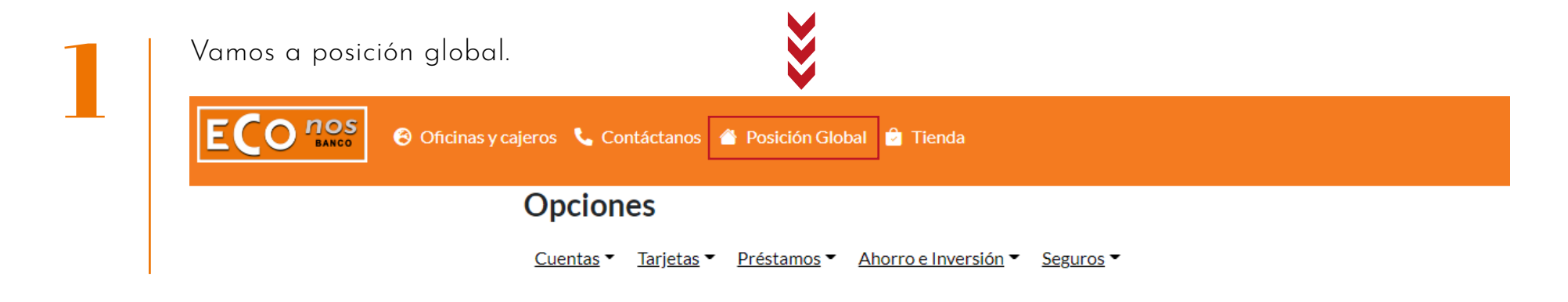

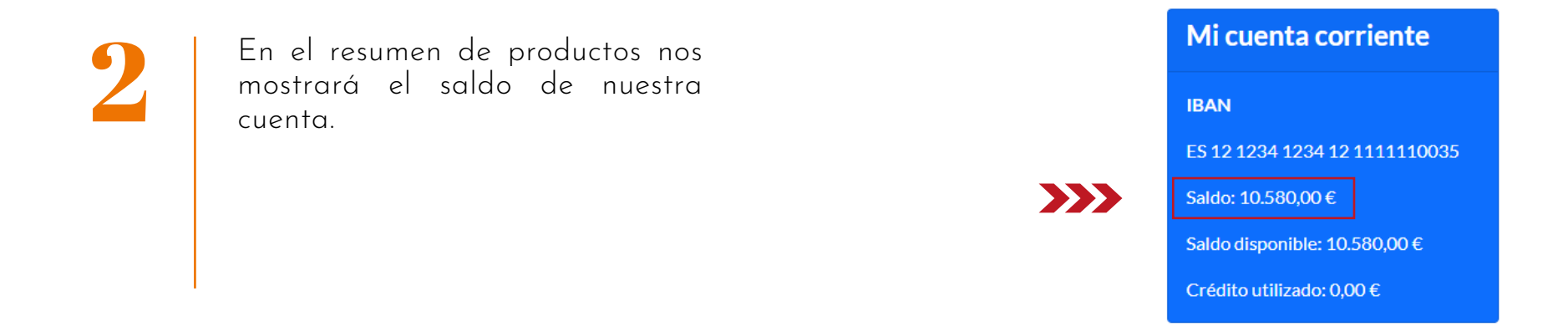

### Ejercicio 2 -Ver movimientos

1. En la vista de productos nos vamos al desplegable de cuentas y pinchamos en "Buscar movimientos".

| ECO nos<br>BANCO Oficinas y caj | jeros 📞 Contáctanos 🧉              | Posición Global 🚊 Tienda                                                                              |
|---------------------------------|------------------------------------|----------------------------------------------------------------------------------------------------|
|                                 | Opciones                           |                                                                                                    |
| >>>>                            | <u>Cuentas</u> ▼ <u>Tarjetas</u> ▼ | <u>Préstamos</u> ▼ <u>Ahorro e Inversión</u> ▼ <u>Seguros</u> ▼                                       |
|                                 | Cuentas                            |                                                                                                    |
| >>>                             | Buscar movimientos                 | mbre Apellido                                                                                         |
|                                 | Transferencias                     | el Banco Econos. Aquí podrás realizar simulaciones de operaciones básicas bancarias sin ningún riesgo |
|                                 | Bizum                              |                                                                                                    |
|                                 | Gestionar transferencias           |                                                                                                    |
|                                 | Mis recibos                        |                                                                                                    |
|                                 | Pago de recibos                    |                                                                                                    |
|                                 | Solicitar certificado              |                                                                                                    |
|                                 | Contratar nueva cuenta             |                                                                                                    |

2. En el panel de búsqueda podemos introducir el concepto e incluso buscar en un intervalo de fechas, o las dos cosas. Por ejemplo:

**Concepto:** "factura internet" ECO nos 🔞 Oficinas y cajeros 📞 Contáctanos 🏾 🖀 Posición Global 💈 Tienda **Desde:** 01/01/2021 Opciones Hasta: 31/12/2021 Cuentas Tarjetas Préstamos Ahorro e Inversión Seguros 2 **Buscar** 3. En la vista de la cuenta Concepto: podemos ver los datos de los movimientos de los 3 últimos Desde: dd/mm/aaaa meses por orden temporal, Hasta: desde el más reciente dd/mm/aaaa (arriba) al más antiguo (abajo). Fecha: 2/4/2022 22:7:4 Concepto: Factura internet Cantidad: -50,00€ 10.580,00€ Saldo: Fecha: 2/4/2022 22:7:4 Concepto: Factura agua Cantidad: -20,00€ Saldo: 10.630,00€ Fecha: 2/4/2022 22:7:4 Factura luz Concepto: Cantidad: -35.00€ Saldo: 10.650.00€

4. En el panel de búsqueda podemos introducir un concepto y pinchando en buscar nos filtrará sólo los conceptos que coincidan.

| Buscar                                  |                 |   |                        |                  |  |
|-----------------------------------------|-----------------|---|------------------------|------------------|--|
| Concepto:<br>factura internet<br>Desde: | ***             | 4 |                        |                  |  |
| Hasta:<br>dd/mm/aaaa                    | ~~~             | 4 |                        |                  |  |
| Fecha:                                  | 2/4/2022 22:7:4 |   | Concepto:              | Factura internet |  |
| Cantidad:                               | -50,00€         |   | Saldo:                 | 10.580,00€       |  |
|                                         |                 |   | Movimientos anteriores | <b>~~~</b> 5     |  |

5. Para ver movimientos de más de 3 meses de antigüedad pincharemos en "movimientos anteriores".

6. Si buscamos o vemos movimientos de más de 3 meses el banco nos pedirá un código de verificación. Lo introduciremos y pincharemos en aceptar.

En Banco Econos nos saldrá el código en la pantalla simulando que nos llega al teléfono móvil.

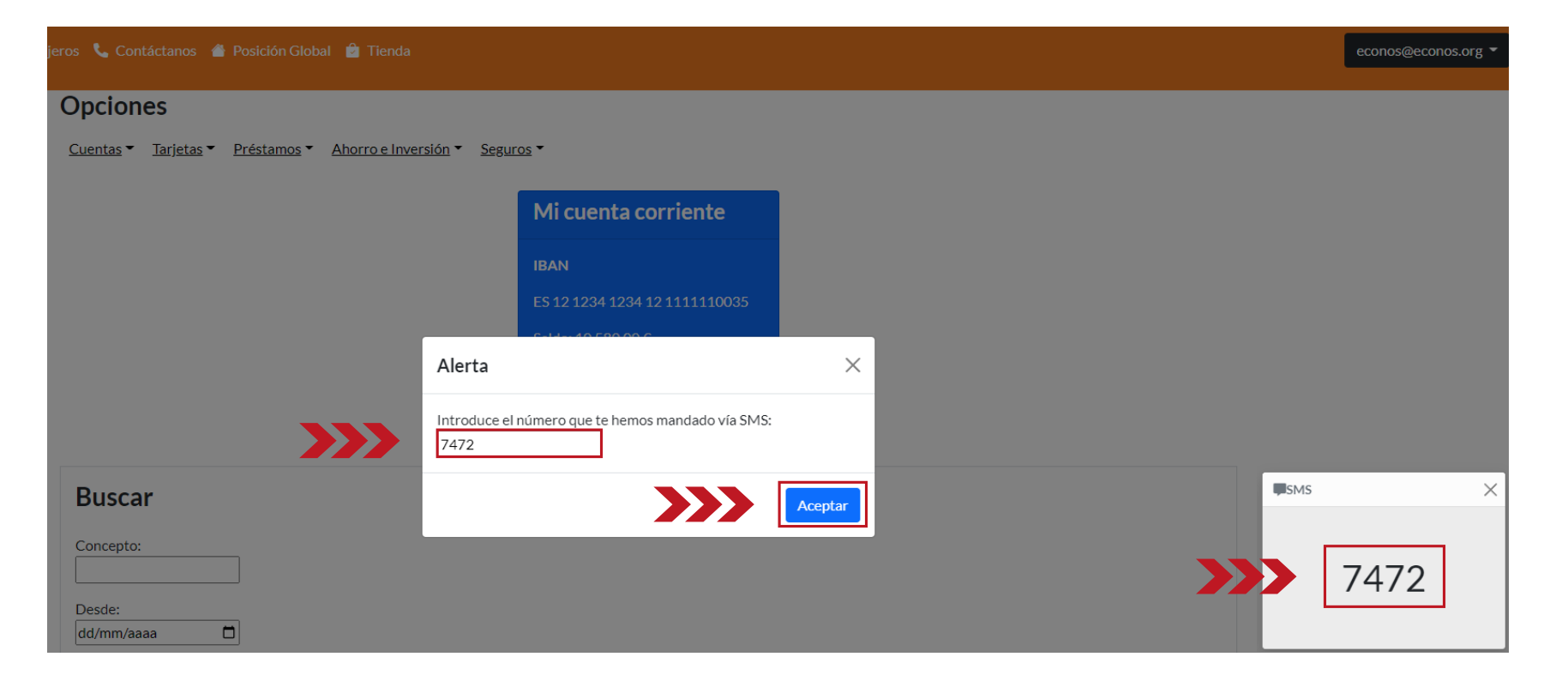

# Ejercicio 3 - Consulta y descarga extracto

1. En la vista de productos nos vamos al desplegable de cuentas y pinchamos en **"Buscar movimientos".** 

| ECO nos<br>BANCO Oficinas y caj | ieros 📞 Contáctanos 省              | Posición Global 🖻 Tienda                                                                              |
|---------------------------------|------------------------------------|----------------------------------------------------------------------------------------------------|
|                                 | Opciones                           |                                                                                                    |
| >>>                             | <u>Cuentas</u> ▼ <u>Tarjetas</u> ▼ | <u>Préstamos</u> ▼ <u>Ahorro e Inversión</u> ▼ <u>Seguros</u> ▼                                       |
|                                 | Cuentas                            |                                                                                                    |
| >>>                             | Buscar movimientos                 | mbre Apellido                                                                                         |
|                                 | Transferencias                     | el Banco Econos. Aquí podrás realizar simulaciones de operaciones básicas bancarias sin ningún riesgo |
|                                 | Bizum                              |                                                                                                    |
|                                 | Gestionar transferencias           |                                                                                                    |
|                                 | Mis recibos                        |                                                                                                    |
|                                 | Pago de recibos                    |                                                                                                    |
|                                 | Solicitar certificado              |                                                                                                    |
|                                 | Contratar nueva cuenta             |                                                                                                    |

2. En la vista de la cuenta podemos ver los datos de los movimientos. Pinchando en cualquiera de ellos accedemos a más información sobre ese movimiento.

| ECOnos<br>MARCO © Oficinas y ca | ajeros 📞 Contáctanos 🌰 P                    | osición Global 🍵 Tienda                   |           |                  |
|---------------------------------|---------------------------------------------|-------------------------------------------|-----------|------------------|
|                                 | Opciones                                    |                                           |           |                  |
|                                 | <u>Cuentas</u> ▼ <u>Tarjetas</u> ▼ <u>P</u> | réstamos ▼ Ahorro e Inversión ▼ Seguros ▼ |           |                  |
|                                 | Buscar                                      |                                           |           |                  |
|                                 | Concepto:                                   |                                           |           |                  |
|                                 | Desde:                                      |                                           |           |                  |
|                                 | dd/mm/aaaa                                  |                                           |           |                  |
|                                 | Hasta:                                      |                                           |           |                  |
|                                 | dd/mm/aaaa 🗖                                |                                           |           |                  |
|                                 | Buscar                                      |                                           |           |                  |
|                                 |                                             |                                           |           |                  |
| >>>                             | Fecha:                                      | 2/4/2022 22:7:4                           | Concepto: | Factura internet |
|                                 | Cantidad:                                   | -50,00 €                                  | Saldo:    | 10.580,00€       |
|                                 | Fecha:                                      | 2/4/2022 22:7:4                           | Concepto: | Factura agua     |
|                                 | Cantidad:                                   | -20,00€                                   | Saldo:    | 10.630,00€       |
|                                 | Fecha:                                      | 2/4/2022 22:7:4                           | Concepto: | Factura luz      |

-35,00€

Cantidad:

10.650,00€

Saldo:

3. En el visor vemos más información sobre el movimiento que hemos seleccionado. Para ver el extracto del movimiento pinchamos en el icono de generar extracto.

| Ε |           | 🕑 Oficinas y caje | eros 📞 Contácta | anos 🛛 🐣 Posición Global | ᅌ Tienda |           |                    |   |
|---|-----------|-------------------|-----------------|--------------------------|----------|-----------|--------------------|---|
|   | Fecha:    | 4/7/              | /2022           |                          |          | Concepto: | Prueba             |   |
|   | Cantidad: | -10,              | 00€             |                          |          | Saldo:    | 14.230,24€         |   |
|   | Fecha:    | 2/7               | /2022           |                          |          | Concepto: | Factura internet   |   |
|   | Cantidad: | 50                | Movimiento      | Generar extracto         | ~~~      |           |                    | × |
|   | Fecha:    | 2/7               | Fecha:          | 2/7/2022                 |          | Concepto: | Factura luz        |   |
|   | Cantidad: | -20               | Cantidad:       | -35,00€                  |          | Saldo:    | 14.310,24€         |   |
|   | Fecha:    | 2/7               | Nombre:         | Desconocido              |          | Número:   | **************0000 |   |
|   | Cantidad: | -35,              | 00€             |                          |          | Saldo:    | 14.310,24€         |   |

4. En el visor vemos más información sobre el movimiento que hemos seleccionado. Para descargarlo pinchamos en el botón de descargar. De esa forma podemos guardarlo en el ordenador, enviarlo por email, etc.

| ECO nos<br>Banco | 🕑 Oficinas y caje | eros 📞 Contá | octanos  🖀 Posición Global | 🖻 Tienda  |                   |          |
|------------------|-------------------|--------------|----------------------------|-----------|-------------------|----------|
| Fecha:           | 4/7/              | /2022        |                            | Concepto: | Prueba            |          |
| Cantidad:        | -10,              | 00€          |                            | Saldo:    | 14.230,24€        |          |
| Fecha:           | 2/7               | ECO          | nos<br>BANCO Extracto      | bancario  |                   | $\times$ |
| Cantidad:        | -50-              | Fecha:       | 2/7/2022                   | Concepto: | Factura luz       |          |
| Fecha:           | 2/7               | Cantidad:    | -35,00€                    | Saldo:    | 14.310,24€        |          |
| Cantidad:        | -20               | Nombre:      | Desconocido                | Número:   | *************0000 |          |
| Fecha:           | 2/7               |              |                            |           |                   |          |
| Cantidad:        | -35               |              |                            |           |                   | scargar  |

### Ejercicio 4 -Realizar transferencia

### **Realizar una transferencia**

1. En la vista de productos nos vamos al desplegable de cuentas y pinchamos en **"Transferencias".** 

| ECO nos<br>BANCO © Oficina | as y cajeros 📞 Contáctanos 🆀 Posición Global 🆻 Tienda                                                                |
|----------------------------|----------------------------------------------------------------------------------------------------|
|                            | Opciones                                                                                                    |
| >>>                        | Cuentas ▼ <u>Tarjetas</u> ▼ <u>Préstamos</u> ▼ <u>Ahorro e Inversión</u> ▼ <u>Seguros</u> ▼                          |
|                            | Cuentas                                                                                                    |
|                            | Buscar movimientos mbre Apellido                                                                                     |
| >>>                        | Transferencias el Banco Econos. Aquí podrás realizar simulaciones de operaciones básicas bancarias sin ningún riesgo |
|                            | Bizum                                                                                                    |
|                            | Gestionar transferencias                                                                                             |
|                            | Mis recibos                                                                                                    |
|                            | Pago de recibos                                                                                                    |
|                            | Solicitar certificado                                                                                                |
|                            | Contratar nueva cuenta                                                                                               |

### Realizar una transferencia

2. El banco nos pedirá siempre estos datos para realizar la transferencia:

| IBAN<br>Titular<br>Importe                                                         | Realizar transferencia                                   | Cuentas de mi clase:                       |
|------------------------------------------------------------------------------------|----------------------------------------------------------|--------------------------------------------|
| Concepto                                                                           | IBAN:                                                    | ES 12 1234 1234 12 1111110029<br>Natividad |
| Una vez introducidos pinchamos<br>en <b>"realizar transacción".</b>                | Importe:                                                 |                                            |
|                                                                                    | Concepto:                                                |                                            |
| Ln Banco Econos podemos ver<br>los datos de nuestra clase para<br>poder practicar. | Titular:                                                 | -                                          |
|                                                                                    | Realizar transacción<br>transacción<br>periódica mensual |                                            |

### Realizar una transferencia

3. El banco nos pedirá un código de verificación. Lo introduciremos y pincharemos en aceptar.

En Banco Econos nos saldrá el código en la pantalla simulando que nos llega al teléfono móvil.

| Alerta                                                    | ×                            |          |
|-----------------------------------------------------------|------------------------------|----------|
| Introduce el número que te hemos mandado vía SMS:<br>7970 |                              |          |
| [                                                         | Aceptar Cuentas de mi clase: |          |
| -                                                         | ES 12 1234 1234 12 111110029 | 2        |
| IBAN:<br>ES121234123412111110029                          | Natividad                    |          |
| Importe:<br>1                                             |                              |          |
| Concepto:<br>Prueba                                       |                              | ■SMS ×   |
| Titular:<br>Natividad                                     |                              | >>> 7970 |
| Programar Transacció                                      | án l                         | • III    |

# Ejercicio 5 -Programar transferencia

### Programar una transferencia

1. En la vista de productos nos vamos al desplegable de cuentas y pinchamos en **"Transferencias".** 

| ECO nos<br>BANCO @ | Oficinas y caj | ieros 📞 Col      | ntáctanos 1       | Posición Global  | 🖻 Tienda             |                                                                 |
|--------------------|----------------|------------------|-------------------|------------------|----------------------|-----------------------------------------------------------------|
|                    |                | Opcion           | es                |                  |                      |                                                                 |
|                    | >>             | <u>Cuentas</u> 🕶 | <u>Tarjetas</u> 🕶 | Préstamos • A    | horro e Inversión 🔻  | Seguros -                                                       |
|                    |                | Cuentas          |                   |                  |                      |                                                                 |
|                    |                | Buscar mov       | rimientos         | mbre Apell       | ido                  |                                                                 |
|                    |                | Transferenc      | cias              | el Banco Econos. | Aquí podrás realizar | simulaciones de operaciones básicas bancarias sin ningún riesgo |
|                    |                | Bizum            |                   |                  |                      |                                                                 |
|                    |                | Gestionar t      | ransferencias     | ;                |                      |                                                                 |
|                    |                | Mis recibos      |                   |                  |                      |                                                                 |
|                    |                | Pago de rec      | ibos              |                  |                      |                                                                 |
|                    |                | Solicitar cer    | rtificado         |                  |                      |                                                                 |
|                    |                | Contratar n      | ueva cuenta       |                  |                      |                                                                 |

### Programar una transferencia

2. Para programar pinchamos en **"programar transacción"** y tendremos una casilla adicional en donde introducir la fecha futura de la transferencia.

Después de rellenar las 5 casillas pinchamos en **"realizar transacción".** Posteriormente nos pedirá el código de verificación.

En Banco Econos podemos ver los datos de nuestra clase para poder practicar.

| IBAN:<br>ES121234123412 | 21111110029 | Nombre |
|-------------------------|-------------|--------|
| Importe:<br>1           |             |        |
| Concepto:<br>Prueba     |             |        |
| Titular:<br>Prueba      |             |        |
| Fecha:<br>01/01/2025    |             | 4      |

#### **Programar una transferencia**

3. También podemos programar una transacción mensual que se repita todos los meses pinchando en **"transacción periódica mensual".** Tendremos una casilla donde introducir el día del mes que queremos se realice.

Después de rellenar las 5 casillas pinchamos en **"realizar transacción".** Posteriormente nos pedirá el código de verificación.

En Banco Econos podemos ver los datos de nuestra clase para poder practicar.

| IBAN:<br>ES1212341234121 | 111110029 | Nom | bre |
|--------------------------|-----------|-----|-----|
| Importe:<br>1            |           |     |     |
| Concepto:<br>Prueba      |           |     |     |
| Titular:<br>Prueba       |           |     |     |
| Día:<br>1                |           | 4   |     |

### Ejercicio 6 - Activar y desactivar una tarjeta

### Activar/desactivar una tarjeta

1. En la vista de productos nos vamos al desplegable de tarjetas y pinchamos en "Suspender/reactivar tarjeta".

| ECO nos<br>BARCO Solutionas y cajeros 📞 Contáctanos 🆀 Posición Global 🖻 Tienda |                  |                                               |                                                                             |  |  |  |
|--------------------------------------------------------------------------------|------------------|-----------------------------------------------|-----------------------------------------------------------------------------|--|--|--|
| Opciones                                                                       |                  |                                               |                                                                             |  |  |  |
|                                                                                | <u>Cuentas</u> 🕶 | <u>Tarjetas</u> ▼ <u>Préstamos</u> ▼ <u>A</u> | Ahorro e Inversión  Seguros                                                 |  |  |  |
|                                                                                |                  | Buscar movimientos                            |                                                                             |  |  |  |
|                                                                                | Bienve           | Pago móvil                                    | lido                                                                        |  |  |  |
|                                                                                | Bienvenido       | Limitar operativa                             | Aquí podrás realizar simulaciones de operaciones básicas bancarias sin ning |  |  |  |
|                                                                                | posibilidad      | Modificar límites                             |                                                                             |  |  |  |
| _                                                                              |                  | Consultar PIN y CVC                           |                                                                             |  |  |  |
| >>>                                                                            | [                | Suspender/reactivar tarjeta                   |                                                                             |  |  |  |

### Activar/desactivar una tarjeta

2. Para activar una tarjeta pinchamos en el botón al lado de la palabra "desactivada".

| 😌 Oficinas y cajeros 🔍 Contáctanos 🆀 Posición Global 💈 Tienda                                      |                                                 |
|----------------------------------------------------------------------------------------------------|-------------------------------------------------|
| Opciones                                                                                           |                                                 |
| <u>Cuentas</u> ▼ <u>Tarjetas</u> ▼ <u>Préstamos</u> ▼ <u>Ahorro e Inversión</u> ▼ <u>Seguros</u> ▼ |                                                 |
| Suspender/reactivar tarjeta                                                                        |                                                 |
| Tarjeta de débito:<br>Desactivada PARA ACTIVAR                                                     | Tarjeta de crédito:<br>Activada PARA DESACTIVAR |
| Número de tarjeta<br>1234 1234 1234 1069                                                           | Número de tarjeta<br>1234 1234 1234 1068        |
| Fecha de Expiración CVC<br>03/2025 388<br>Nombre or d                                              | Fecha de ExpiraciónCVC07/2024575Nombre Apellido |
|                                                                                                    |                                                 |

Nota: para **desactivar una tarjeta**, pinchamos en el mismo botón de una tarjeta que ya esté activada previamente.

#### Activar/desactivar una tarjeta

3. El banco nos pedirá un código de verificación. Lo introduciremos y pincharemos en aceptar.

En Banco Econos nos saldrá el código en la pantalla simulando que nos llega al teléfono móvil.

| Suspender/reactivar tarjeta                               |                                                           |                                                                   |
|-----------------------------------------------------------|-----------------------------------------------------------|-------------------------------------------------------------------|
| Tarjeta de débito:                                        | Tarjeta de crédito:                                       |                                                                   |
| E <b>C</b> O"                                             | 3                                                         | ECOnes                                                            |
| Número de tarjeta<br>1234 1234 1234 1069                  | Alerta                                                    | × 34 1068                                                         |
| Fecha de Expiración CVC<br>03/2025 388<br>Nombre Apellido | Introduce el número que te hemos mandado vía SMS:<br>8353 | <sup>vc</sup><br>575                                              |
|                                                           |                                                           | eptar                                                             |
| PROYECTO ECONOS                                           | ECONOMISTAS SIN FRONTERAS                                 | PARTICIPANTES                                                     |
|                                                           |                                                           | Un proyecto de: Economistas<br>sin Fronteras                      |
|                                                           |                                                           | Colabora: fundación                                               |
|                                                           |                                                           | Desarrolla:<br>Asociación Iniciativas, Formación y Emprendimiento |

### Ejercicio 7 -Realizar una compra

1. En la pantalla principal, pinchamos para entrar en la **tienda.** 

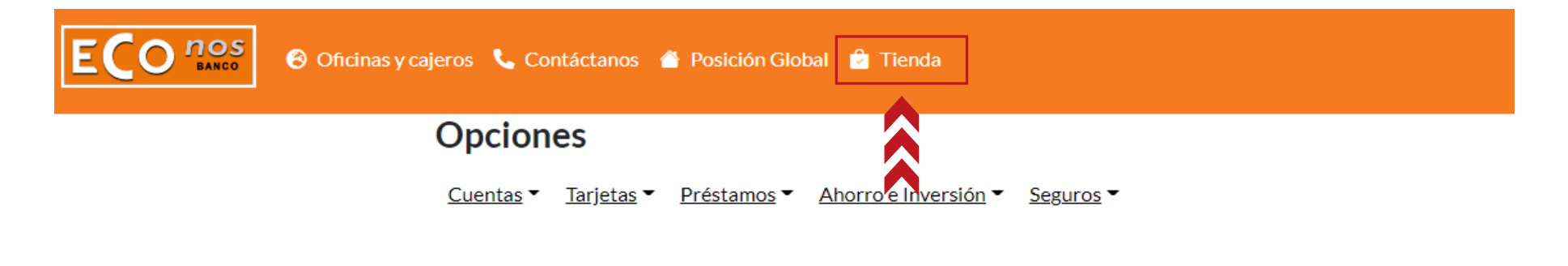

#### Bienvenido/a Nombre Apellido

Bienvenido/a a tu perfil del Banco Econos. Aquí podrás realizar simulaciones de operaciones básicas bancarias sin ningúposibilidades!

2. Elegimos cualquier producto para comprar. Por ejemplo Cacao Instantáneo y le damos al **botón de comprar.** 

SETEM Nuestro banco Posición global

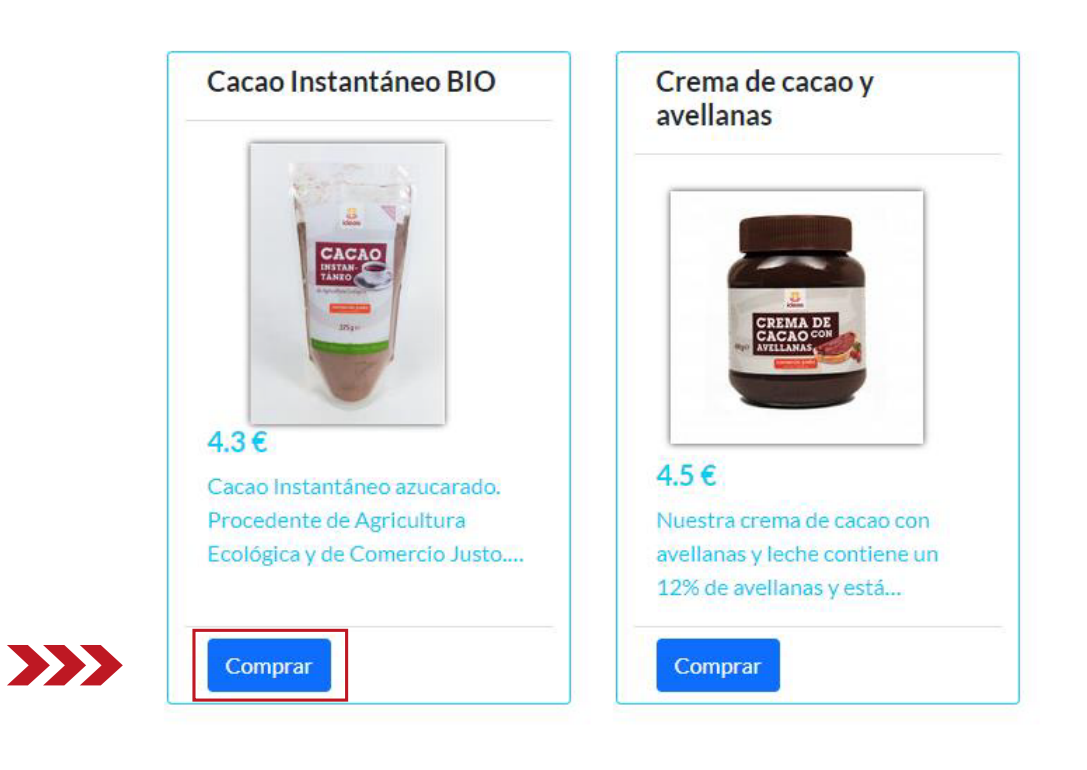

3. Una vez elegida la cantidad pinchamos en realizar pago.

4. Para pagar debemos introducir los datos de una sola tarjeta en los campos requeridos.

Número de tarjeta Fecha de caducidad/expiración CVC/CVV

Una vez introducimos damos a pagar.

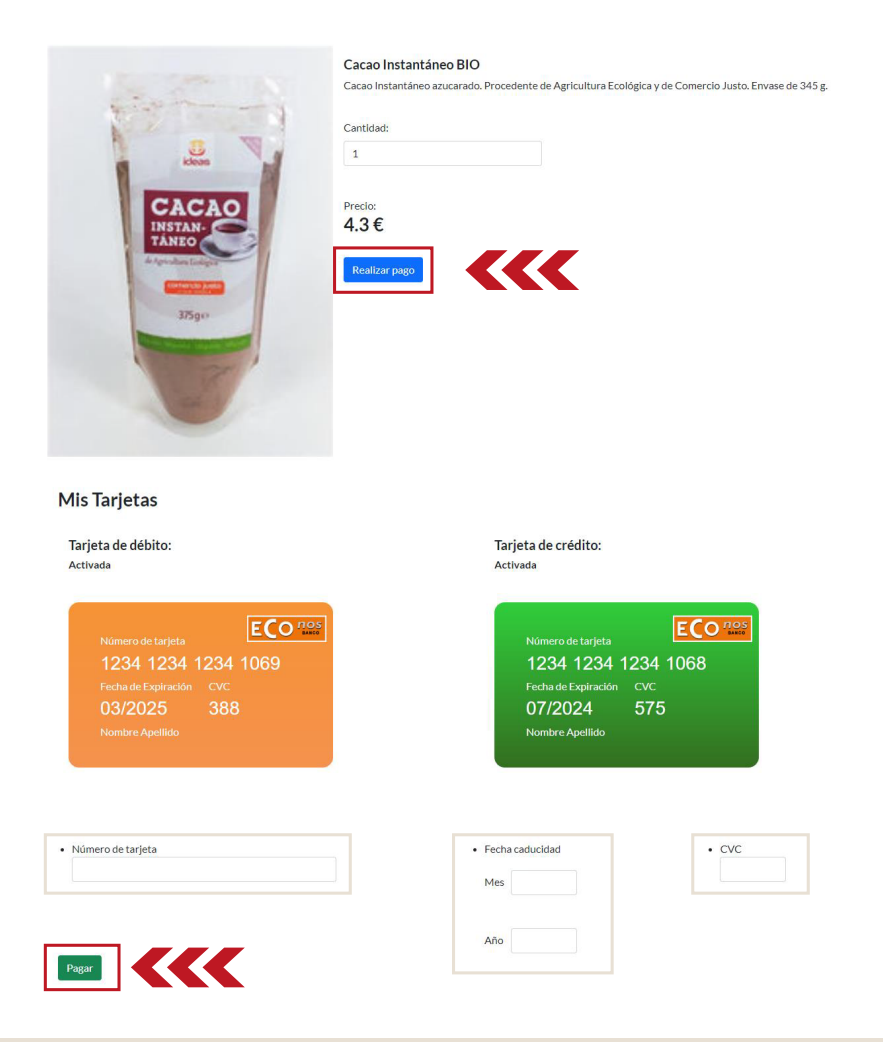

5. El banco nos pedirá un código de verificación. Lo introduciremos y pincharemos en aceptar.

En Banco Econos nos saldrá el código en la pantalla simulando que nos llega al teléfono móvil.

| Mis Tarjetas                                                                                  |                                                                                                    |        |
|-----------------------------------------------------------------------------------------------|----------------------------------------------------------------------------------------------------|--------|
| Tarjeta de débito:<br>Activada                                                                | Tarjeta de crédito:<br>Activada                                                                      |        |
| Número de tarjeta<br>1234 1234 1234 1069<br>Fecha de Expiración<br>O3/2025<br>Nombre Apellido | Alerta<br>Alerta<br>Introduce el número que te hemos mandado vía SMS:<br>1361<br>VC<br>75<br>Aceptar |        |
| Número de tarjeta     1234123412341069                                                        | Fecha caducidad     CV     Mes     03                                                                | 8      |
| Pagar                                                                                         | Año 2025                                                                                             | usws × |
| Ejer                                                                                          | mplos de productos reales facilitados por la tienda de <u>Comercio Justo Setem</u> .                 | 1361   |

### Ejercicio 8 -Realizar un Bizum

1. En la vista de productos nos vamos al desplegable de cuentas y pinchamos en "Bizum".

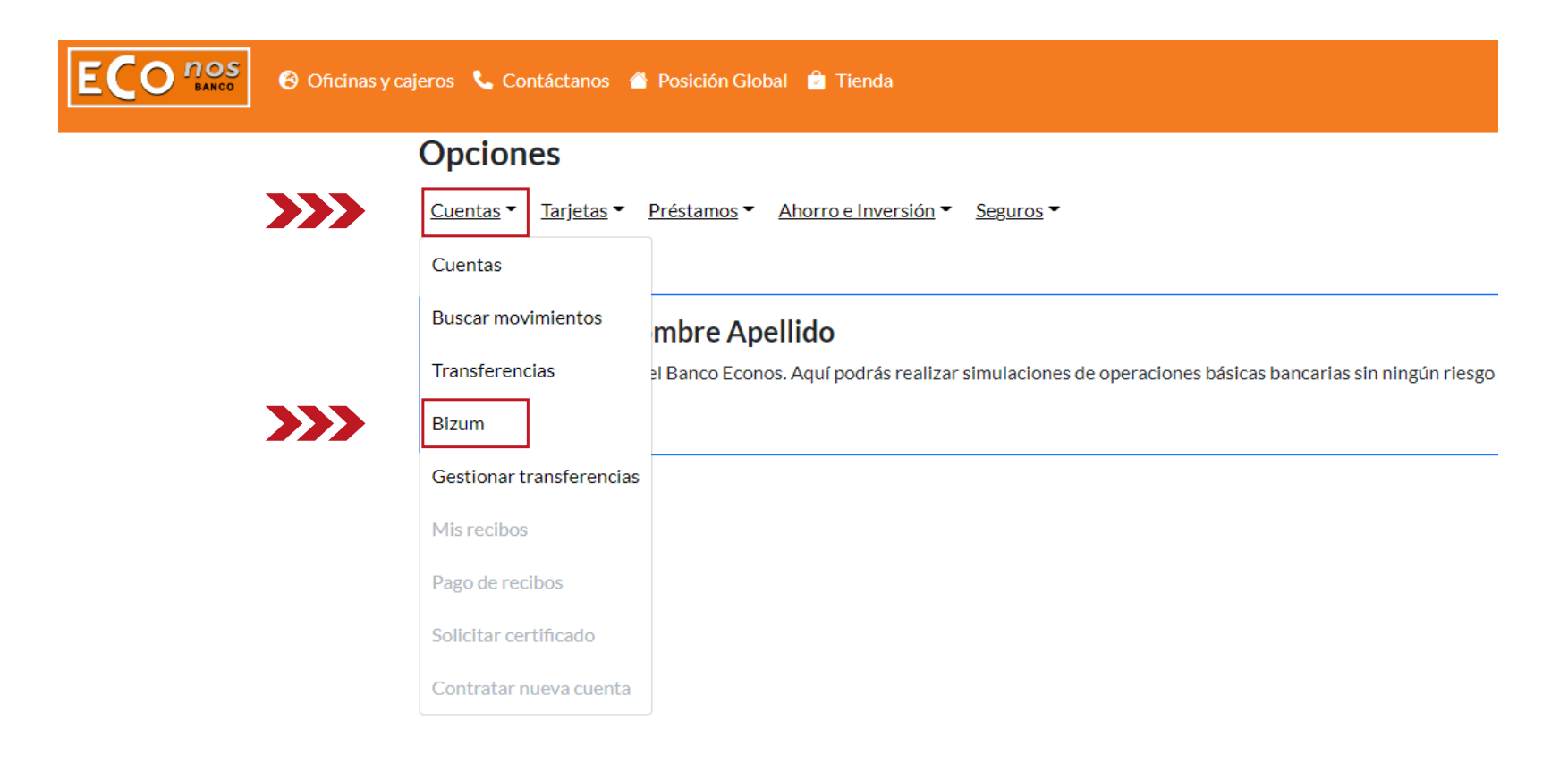

2. Pinchamos en "Enviar dinero".

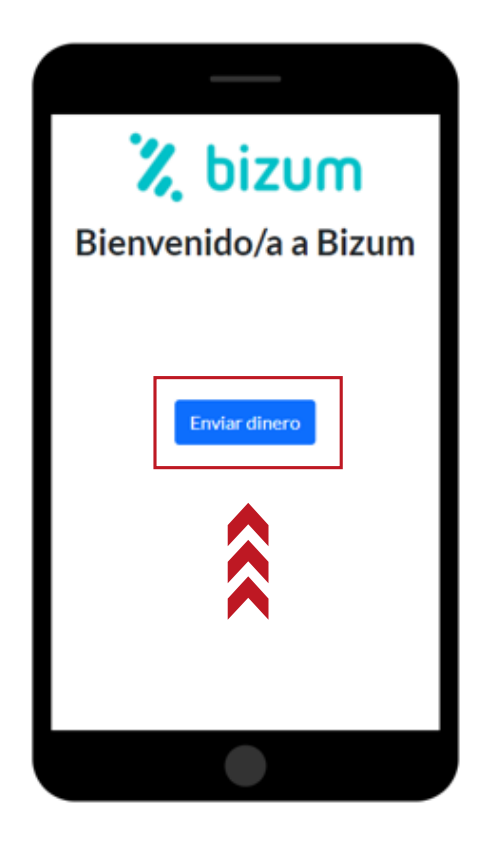

3. Podemos pinchar en un contacto de la agenda o introducir otro número de móvil. Como ejemplo pinchamos en agenda.

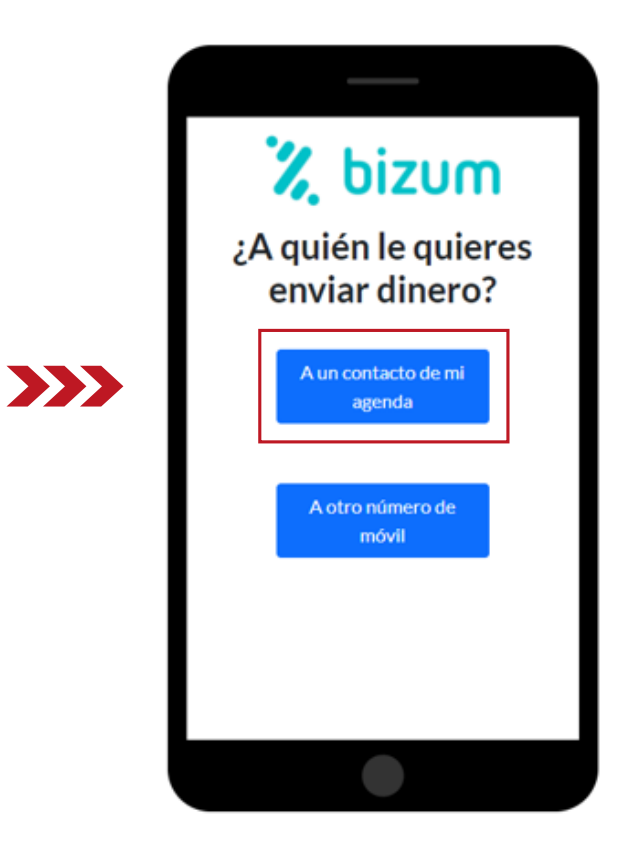

4. Pinchamos en uno de nuestros contactos.

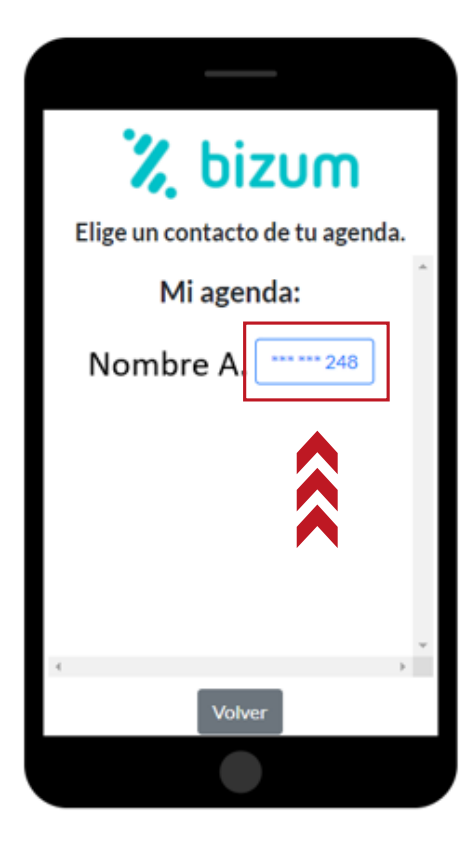

5. Elegimos el importe que queremos enviar en euros y pinchamos **continuar**.

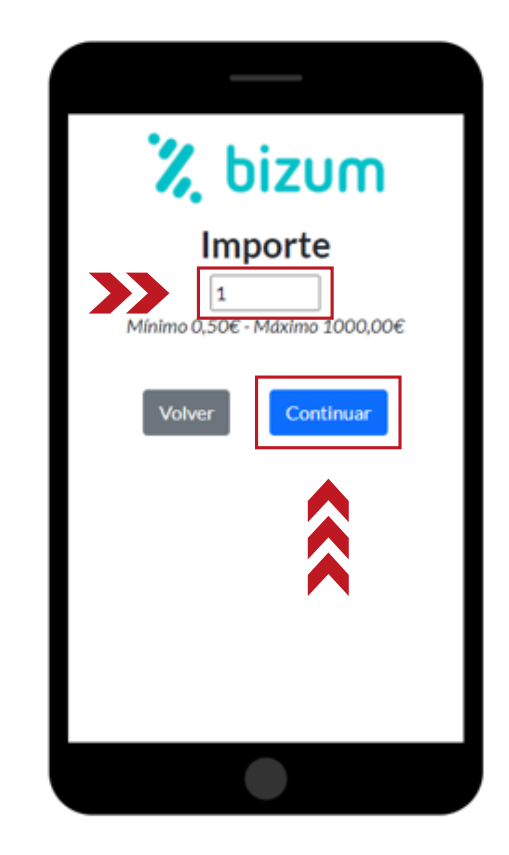

6. Elegimos un **concepto** para el bizum y pinchamos **continuar**.

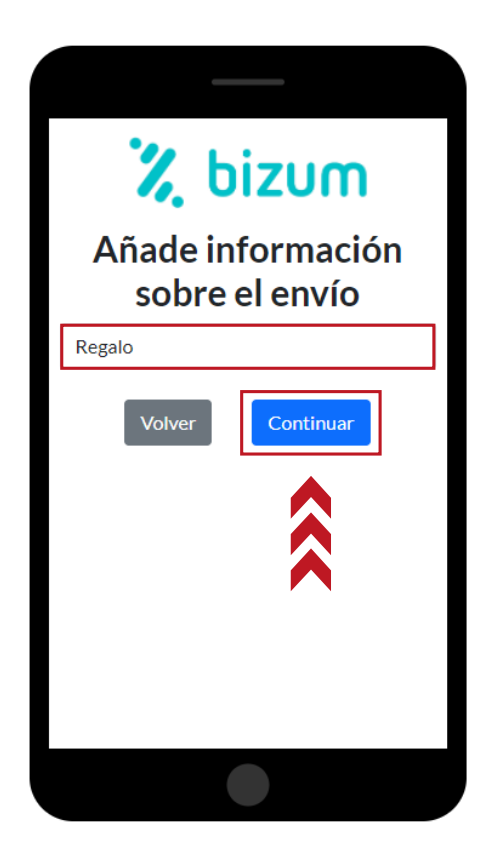

7. **Comprobamos todos los dato**s y damos a confirmar.

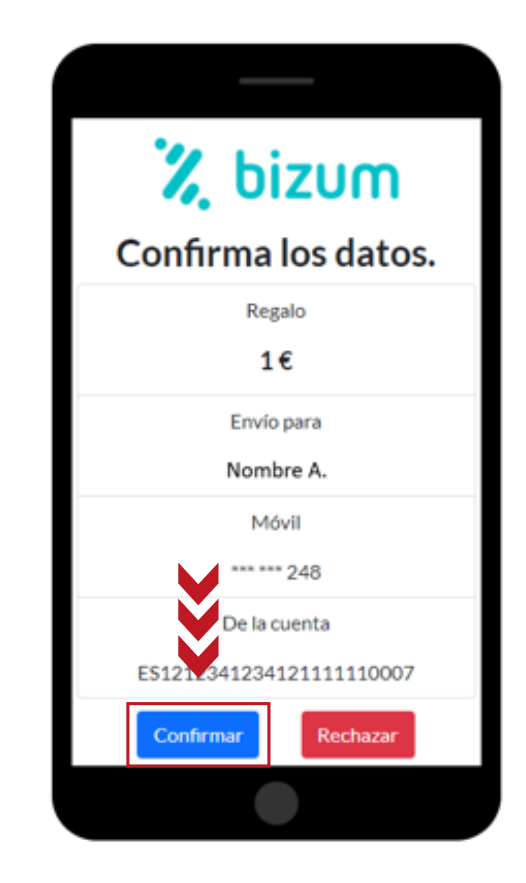

8. El banco nos pedirá un código de verificación. Lo introducimos y damos a aceptar.

En Banco Econos nos saldrá el código en la pantalla simulando que nos llega al teléfono móvil.

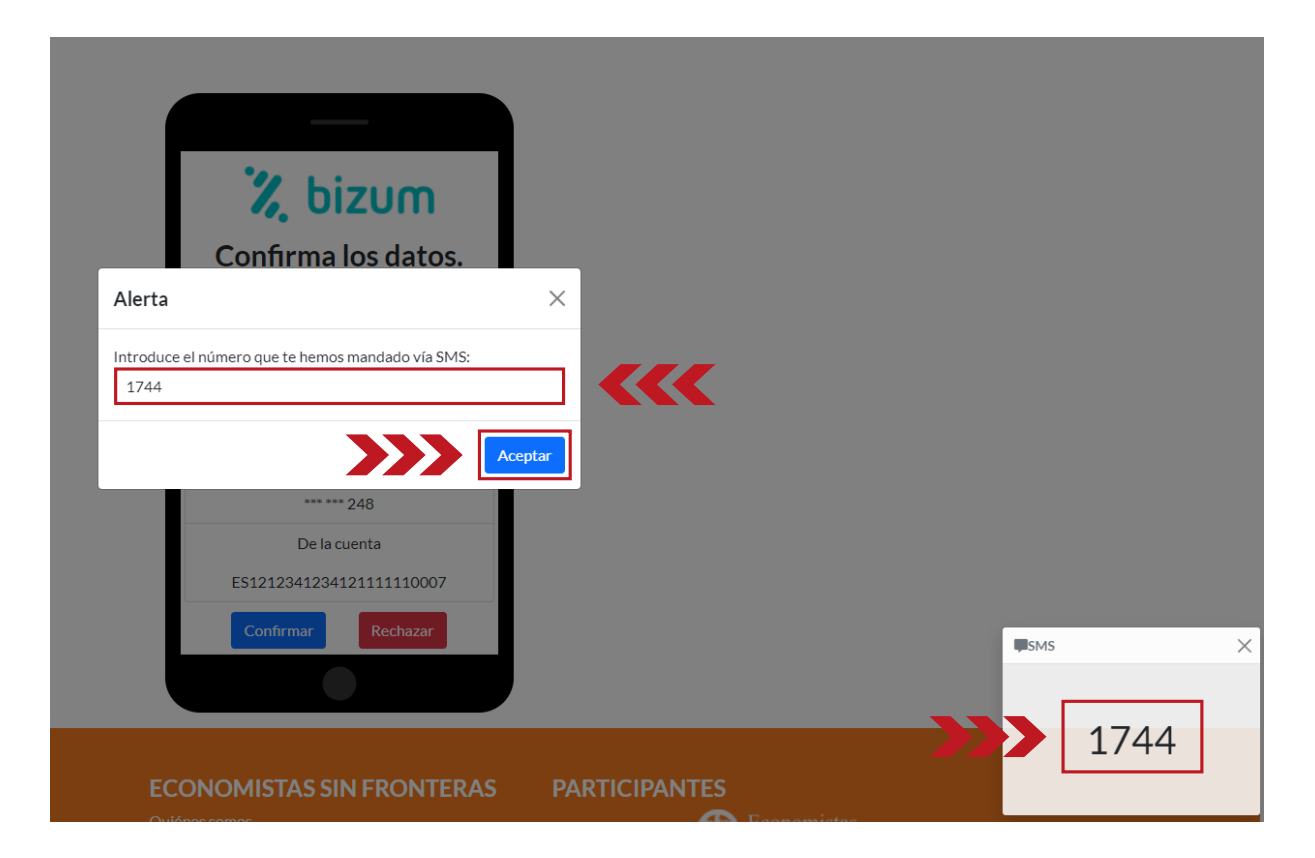

### **Proyecto ECONOS: finanzas para mayores**

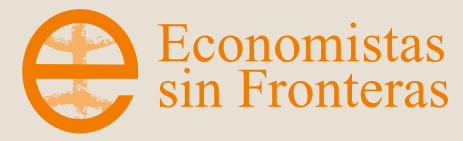

Área de Responsabilidad Social Corporativa e Inversiones Éticas

#### GLORIA GONZÁLEZ

#### ÓSCAR SIERRA

gloria.gonzalez@ecosfron.org

oscar.sierra@ecosfron.org

665 717 248

623 260 741

www.ecosfron.org